# 受付管理システム 「TriLink」(トライリンク)操作マニュアル

『第2弾 志木市地域経済応援プレミアム付商品券』

2021年5月 ver2.3

初回ログイン時に登録申請が必要となります。 ※昨年実施の第1弾にて登録したものは無効となってます。 トップページ 初回ログイン 【第2弾】志木市地域経済応援プレミアム付商品券 【第2弾】志木市地域経済応援プレミアム付商品券 WEB受付期間=令和3年5月10日(月)10:00~令和3年5月25日(火)17:00 WEB受付期間=令和3年5月10日(月)10:00~令和3年5月25日(火)17:00 専用はがき受付期間=令和3年5月10日(月)~令和3年5月25日(火)※消印有効 専用はがき受付期間=令和3年5月10日(月)~令和3年5月25日(火)※消印有効 第1弾申込時の登録は無効です ご利用規約 志木市地域経済応援プレミアム付商品券 概要 \_\_\_\_\_ お申込の前に、下記「個人情報の取扱について」をご一読下さい。 商品券は、1枚500円で共通券が24枚(12,000円分)、専用券が6枚(3,000円分)の計30枚綴り(15,000円分)を はじめての申込は ここをクリック 1冊10,000円で販売いたします。 個人情報の取り扱いについて \_ \_ \_ \_ \_ \_ \_ \_ \_ \_ 共通券 取扱店ならどこでも使えます。 ログイン 個人情報については志木市地域経済応援プレミアム付商品券事業の受託企業である東武トップツアーズ(以下、当社という。)がお取り扱 い致します。 **車田券** 飲食店のみ使用可能です。 図 メールアドレス 当社は、「個人情報の保護に関する法律」ならびに「当社個人情報保護方針」に基づき、お客様の個人情報を以下のようにお取扱し、保護に努 商品券の有効期間: 令和3年7月30日 (金) ~令和3年12月31日 (金) めております。 9 バスワード

バスワードをお忘れの方はこちら

ログインする

X=1-

「特定商取引に関する法律」に 基づく表示

申込案内パンフレット

MEB申込マニュアル

■よくある質問集

「お問い合わせ

#### 商品券を使える店「加盟店」シールのある店舗

志木市商工会のページで商品券が利用できる店舗を掲載しています。

志木市商工会(プレミアム付商品券)

#### お申込操作について

右メニューの「申込案内/シフレット」ならびに「WEB申込マニュアル」もご一読の上、お申込ください。 お申込みの流れ 1. 「はじめての申込はここをクリック」をクリックしてください。

申込者登録画面で、名前・メールアドレス・パスワード等を登録してください。
※昨年の志木市地域経済応援プレミアム付商品券にお申込された方も新たに再度ご登録いただくことになります。

#### 1. 個人情報の利用目的

当社は、プレミアム付商品券又は資料等のその他のお申込みにあたってご本人又は契約責任者よりお預かりする個人情報につきまし て以下の目的のために必要な範囲内において利用いたします。なお、市販されている名簿もしくは第三者からの情報提供等により取得 した個人情報を利用させていただく場合は、違やかにご本人に利用目的を通知し同意をいただいたうえで利用させていただきます。 (1) お客様との連線(資料等の送付客を含みます。) (2) お客様がお申込みいただいたプレミアム付商品券の手配 (3) 前号のサービスの受領のための手続 (4) お客様への商品やキャンペーンのご案内、ご意見・ご感想等のアンケートのお願いなど (5) ご相談内容の事実確認及びお客様への回答(お客様からのご相談等の際にメール・お電話でいただいた個人情報につきましては当 家間のみに限りたす。)

同意しません

「個人情報の取扱について」に同意される方は「同意する」を押して下さい。

同意するを選択してください

同意する

初回申込時は「はじめての申込はここをクリック」の青色のボタンをクリックし、個人情報取扱規定に同意して頂くと、「新 規ユーザー登録画面」に入ります。 まず、新規ユーザー登録画面でメールアドレス・パスワード・申込者情報(お名前・住所・連絡先)を登録します。 2回目以降のログインは新規ユーザー登録画面で登録したメールアドレス・パスワードを利用してログインします。

#### 申込者情報は正確に、漏れのないように入力ください。入力後、必ず内容の確認をお願いします。

| 【第2弾】志7<br>EB愛付期間=令和3年5月1<br>用はがき受付期間=令和34 | 木市地域経済応援プレミアム付商品券<br>10日 (月) 10:00~9和3年5月25日 (火) 17:00<br>年5月10日 (月) ~9和3年5月25日 (火) ※満即有効 | 【第2弾】志:<br>WEB受付期間=令和3年5月<br>導用はがき受付期間=令和3 | 木市地域経済応援プレミアム付商品券<br>10日 (月) 10:00~命和3年5月25日 (火) 17:00<br>年5月10日 (月) ~命和3年5月25日 (火) ※第即有効                        |
|--------------------------------------------|-------------------------------------------------------------------------------------------|--------------------------------------------|----------------------------------------------------------------------------------------------------|
| 申込者登録                                      |                                                                                           | ■ 申込者登録                                    |                                                                                                    |
| 必須の項目は必ず入力して下さ                             | eux,                                                                                      | 入力の資本ご確認下された                               |                                                                                                    |
|                                            |                                                                                           |                                            | and the second second second second second second second second second second second second second second second |
| ロダイン情報                                     |                                                                                           | 入力内容に問題しいか無しい<br>入力ミスが非常に多くなっ              | いとつか何度確認をお願いします。<br>っております。ご注意ください。                                                                              |
| じメールアドレスでき                                 | 観察名分の登録はできかねますので、                                                                         |                                            |                                                                                                    |
| THRE SET JULY                              | W/ I VACLING MCV's                                                                        |                                            |                                                                                                    |
| 129-K ##                                   |                                                                                           | ロタイン市場                                     |                                                                                                    |
|                                            | 半角質数字記号6文字以上20文字以向で入力してください。<br>(阿文文字を接接で3文字、加上同時のジスワードは入力できまけん。)                         | 同じメールアドレスで                                 | 复数名分の登録はできかねますので、                                                                                                |
| (20-K (88) 88                              | 84(95)4-7, FTRCERBRCCETH                                                                  | 1名様につき1つのメー                                | ールアドレスをご用意ください。                                                                                                  |
| - 1.7 KI.7                                 |                                                                                           | 1029-K                                     | alagerade.                                                                                                    |
| THE PERSON AND                             | skisk-prm2020@itbbutoptours.co.jp                                                         | メールアドレス 4月                                 | shisi-pre:2020@ishutoproves.co.jp                                                                                |
|                                            |                                                                                           |                                            |                                                                                                    |
| 明込織情報                                      |                                                                                           | 申込書情報                                      |                                                                                                    |
| 记者书 4月                                     | 住 志永 55<br>55                                                                             | 申込费系 🚛                                     | 志木志商                                                                                                    |
| 1込若糸カナ 🚓                                   | 104 04 ×4 000                                                                             | 申込書表力ታ &の                                  | 57500<br>000                                                                                                    |
|                                            |                                                                                           | 連結合                                        |                                                                                                    |
| 10.01.75                                   |                                                                                           | ※連絡先住所は当選の際の                               | )プレミアム付商品券の送付先となります。                                                                                             |
| 連結先住所は当選の際の                                | リプレミアム付商品券の送付先となります。                                                                      |                                            |                                                                                                    |
| 10(84) <mark>68</mark>                     | 153-8501                                                                                  | 新使動作 400                                   | 583-8501                                                                                                    |
| 121712 <b>41</b>                           | 1916 V                                                                                    | 市区和村 4月                                    | 地址1                                                                                                    |
|                                            |                                                                                           | 18.24 6.4                                  | (中原語)                                                                                                    |
| すべて                                        | 人刀後、ト段の傩認画面へをクリック                                                                         | 714 - 1840 - 15 dan                        | 344                                                                                                    |
|                                            |                                                                                           | 調査・マンション会等(任用)                             |                                                                                                    |
| H-MH-19 40                                 | 1444                                                                                      |                                            | Miterity de 1913                                                                                                 |
| <b>1巻・マンション名等(任意)</b>                      |                                                                                           |                                            | 展改善整備                                                                                                    |
| LIL 10 19 410                              | 01 (st.000 (0.472 0.0))                                                                   |                                            |                                                                                                    |
|                                            |                                                                                           |                                            |                                                                                                    |
|                                            | 夏る 確認画面へ                                                                                  | すべての人                                      | 刀内谷に间遅いかなけれは登録をクリ                                                                                                |
|                                            |                                                                                           |                                            |                                                                                                    |
|                                            | 入力的各に回販いが無いかとつか再度触診をお願いします。<br>1 カミフが非常に多くかっております。ご注意ください。                                | 内容の訂っ                                      | がある提合け 修正たりしいり てもう                                                                                               |
|                                            | へいこへいかめに多くなつくのります。これ思くたとい。                                                                |                                            | - パロノ゙ロ゙物 ロ は、彡 止て ノリノノし し母ノ                                                                                     |

マイページより商品券の申込入力画面へ進んでください。

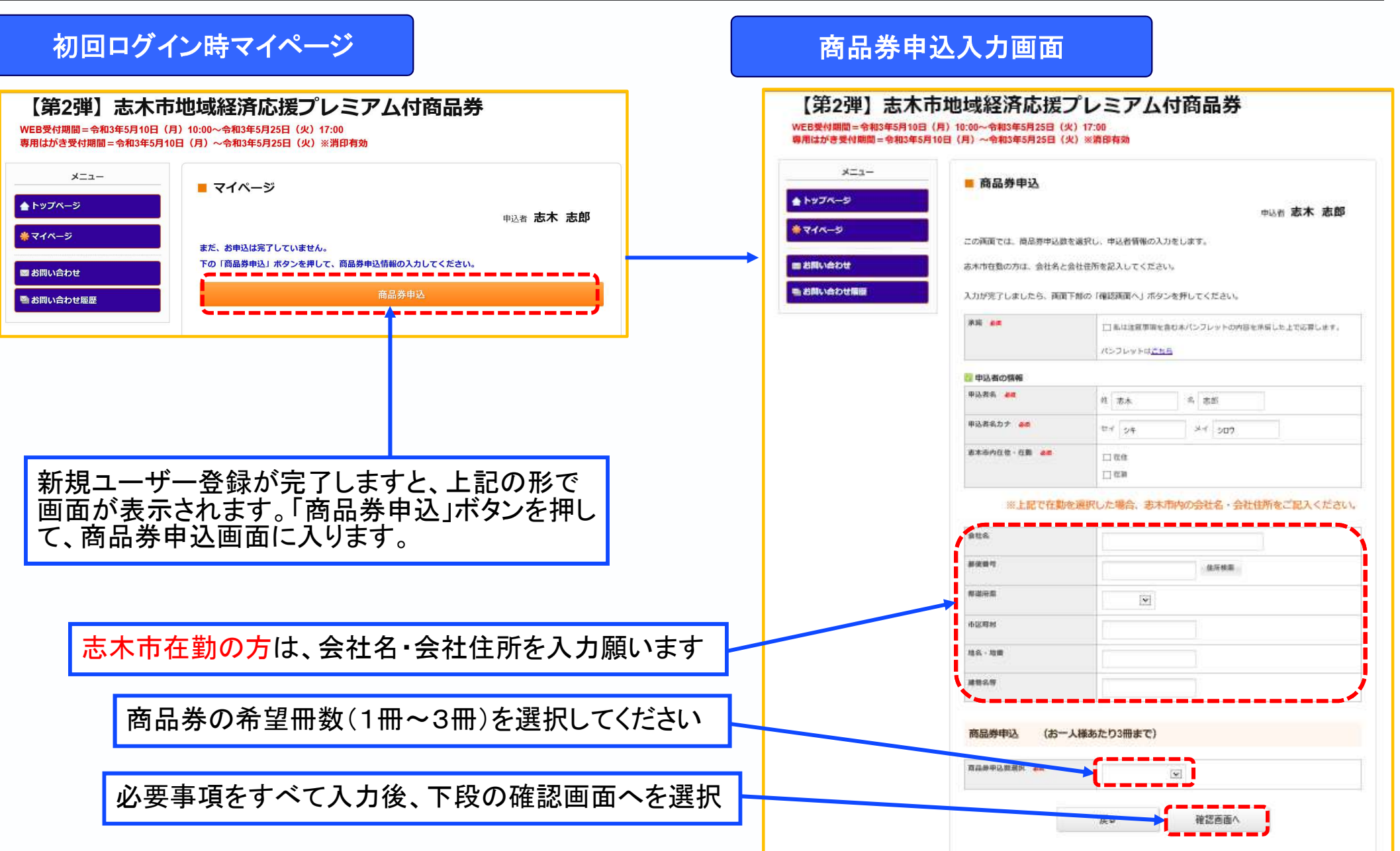

| トップページ<br>マイページ |                       |                                 |
|-----------------|-----------------------|---------------------------------|
| マイページ           |                       | 由込者 志木 志見                       |
|                 |                       | 17428 (MART2 MARA               |
|                 | 内容をご確認ください。           |                                 |
| お問い合わせ          | 画面トロルク   金球」(19止時は    | 更新] リバタンを押しますと、間部券中込内容を確定いたします。 |
| お問い合わせ屈歴        | 志木 志郎 様               | ③ 削除 🛛 修正                       |
|                 | 承諾 也線                 | 私は注意車項を含む本パンフレットの内容を承諾した上で応募します |
|                 | 申込者名 必須               | 志木 志郎                           |
|                 | 申込者名カナ 必須             | シキシロウ                           |
|                 | 志木市内在住·在勤 必须          | 在住                              |
|                 | 都道府興<br>市区町村<br>地名-地泰 |                                 |
|                 | 建物名等                  |                                 |
|                 | 商品券申込数選択 必須           | 2冊(20,000円)                     |
| <b>十</b> 中岛(-1  | 日、キリントジナンリーン          |                                 |
|                 | 可違いかなけれ               | いよ ⑦ 荻をクリック                     |
| 、ノハ谷に厚          |                       |                                 |

### 商品券申込完了時マイページ

| <u>Х=</u> - | 📕 マイページ  |                                                                                                    |
|-------------|----------|----------------------------------------------------------------------------------------------------|
| 9           |          | 申込者志木志即                                                                                                    |
| 世           | 支払       | 6月上旬より当選者にのみ、「当選運知」および「コンビニエンスストア払<br>込具」を動送いたします。<br>「当選通知」が届きましたら、「コンビニエンスストア払込票」で支払が終<br>を確認の上、購入代金をコンビニエンスストアでお支払いください。<br>支払期期:令和3年6月20日(日)23時69分<br>※支払期期を送ぎてもご入金確認が出来ない場合は当選無効となりますので<br>ご了承ください。 |
|             | お問い合わせ   | 志木市地域経済応援プレミアム付商品券事務局へお問い合わせができます。                                                                                                    |
|             | お問い合わせ履歴 | 志木市地域経済応援プレミアム付商品券事務局へのお問い合わせの履歴が強<br>認できます。                                                                                                    |
|             | 修正ボタン    | 登録済の申込情報の修正ができます。                                                                                                    |
|             | ▲ ※抽選の結果 | 果により、ご希望の冊数での購入ができない場合もございます。                                                                                                    |
|             | 1.志木志郎 様 |                                                                                                    |